# Web出願マニュアル

# マイページ登録ついて

- ○マイページ登録期間
  - ・11月1日から登録が可能です。
  - ※マイページ登録だけでは、Web出願になりません。マイページ登録完了 後に出願期間内で出願を行ってください。

#### EAST~[E]笑顔で[A]明るく[S]爽やかに[T]楽しく・・・

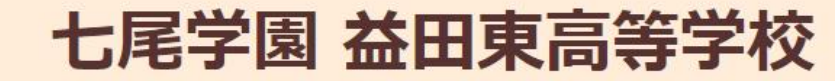

【所在地】〒698-0011 島根県益田市染羽町1-24 TEL(0856)23-3435 FAX(0856)23-7003 E-Mail nanao@iwami.or.jp

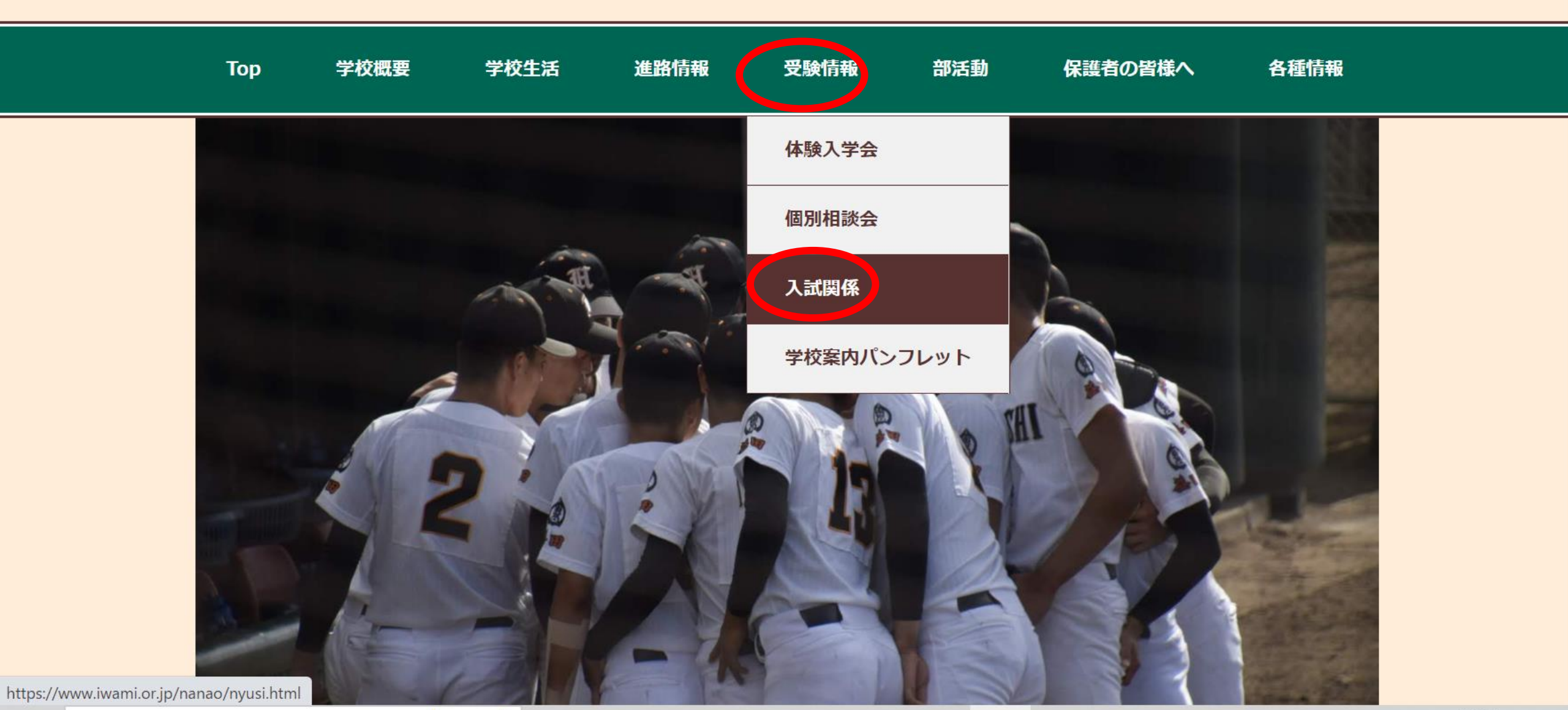

#### EAST~[E]笑顔で[A]明るく[S]爽やかに[T]楽しく・・・

### 七尾学園 益田東高等学校

【所在地】〒698-0011 島根県益田市染羽町1-24 TEL(0856)23-3435 FAX(0856)23-7003 E-Mail nanao@iwami.or.jp

| ■推薦入試<br>※※ ■一般  | 令和3年(<br>込試  | 2021)12月21日(火<br>和4年(2022) 2月 4 | .) ※本校<br>4日(金) ※本校 |   |       |       |  |
|------------------|--------------|---------------------------------|---------------------|---|-------|-------|--|
| ◆入試関係<br>(個」:調査報 | 書類を下記より      | 取得してください。                       |                     | 新 | 規登録・[ | コグイン画 |  |
| 自己推薦書            | っ<br>「自己推薦受験 | 者)                              |                     |   | 面へ移動  | します。  |  |
| 推薦書(特<br>志願者一覧   | 別推薦・一般推<br>表 | 薦受験者)10月27日                     | 日訂正                 |   |       |       |  |
| ◆Web出願           | マニュアル        |                                 |                     |   |       |       |  |

Copyright © Masudahigashi-Highschool, All rights reserved. 七尾学園益田東高等学校 〒698-0011 島根県益田市染羽町1-24

#### < 入試日程一覧 - 日程詳細

合格発表日時

入学金のオンライン決済

#### 益田東高等学校

ログイン

新規登録

イベント一覧

入試日程一覧

ご利用ガイド

利用規約

特定商取引法に基づく表記

| 募集要項      |                                            |                                          |
|-----------|--------------------------------------------|------------------------------------------|
| 試験名       | 推薦入試                                       |                                          |
| 試験日       | 2022年12月20日(火)                             |                                          |
| 検定料の決済手段  | コンビニ決済                                     |                                          |
| 出願期間      | 2022年9月21日(水) 0時25分 ~ 2022年12月7日(水) 23時30分 |                                          |
| 検定料       | • 検定料 15,000円                              |                                          |
| オンライン合否確認 | 利用できません                                    | - <del>マイハーン</del> 豆球をこり<br>- らから行ってください |

2023年1月12日(木) 12時00分 ~ 2023年1月12日(木) 23時30分

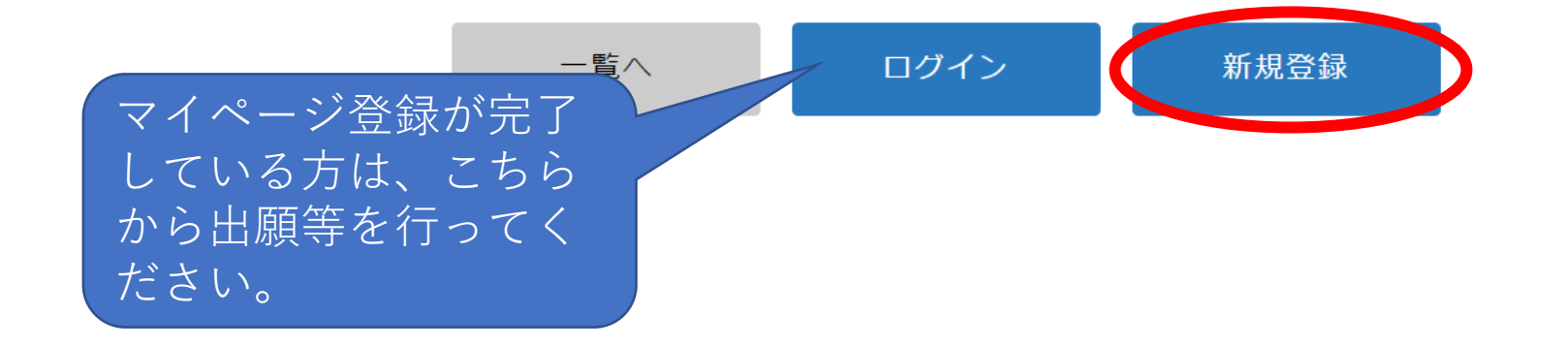

利用できません

### 益田東高等学校 マイページ登録

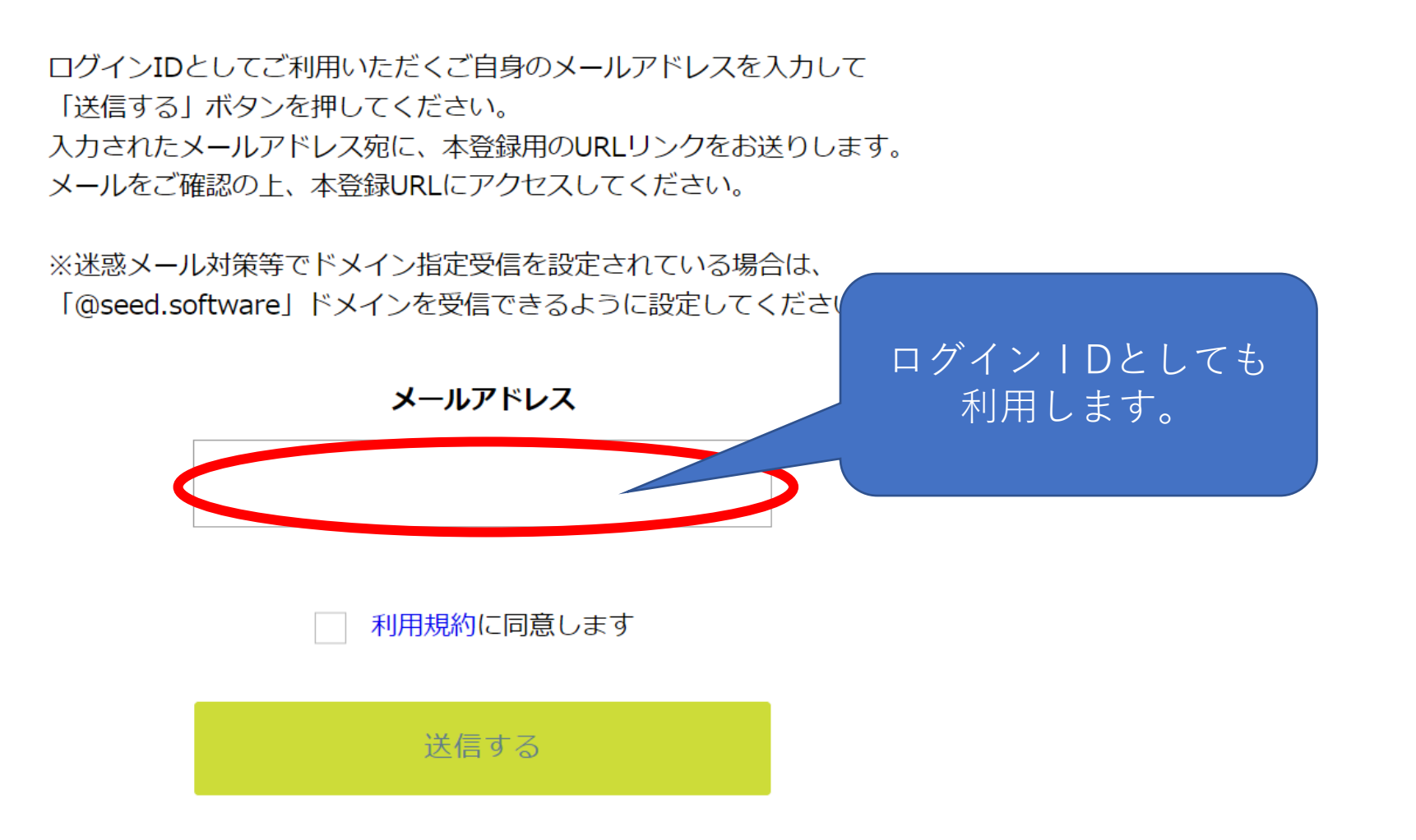

#### [プラスシード] [益田東高等学校] 本登録URLのお知らせ

※このメールはWEB出願システム「プラスシード」から自動送信しています。

プラスシードへの仮登録が完了しました。

下記に記載されているURLから、本登録のお手続きをお願いいたします。

・#IDS://seeddemo.mwsite.work/mail\_auth\_complete?token=1a0e94b0f646a8f1a5626f5a03b97f195127f52e&school\_code=masuda\_higashi ※60分以内にのたをクリックされない場合、URLが無効になります。 その場合は、再度仮登録を行ってください。

※このメールはシステムより自動送信されています。 こちらのメールにご返信いただいてもご連絡できませんので、ご了承ください。

WEB出願システム・イベント申込システム プラスシード運営会社: モチベーションワークス株式会社

## 登録したメールアドレスにこのようなメールが届きます。 URLをクリックするとメール認証が完了します。 次の画面から本登録へ進んでください。

マイページ登録

メール認証が完了しました。 本登録へお進みください。

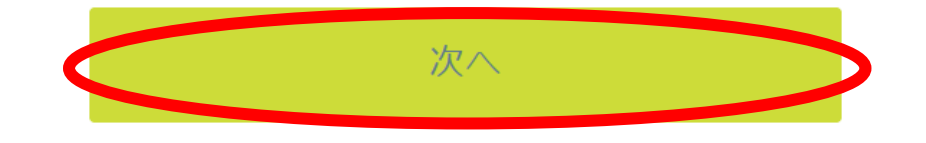

システム運用:モチベーションワークス株式会社 | 利用規約&プライバシーポリ シー

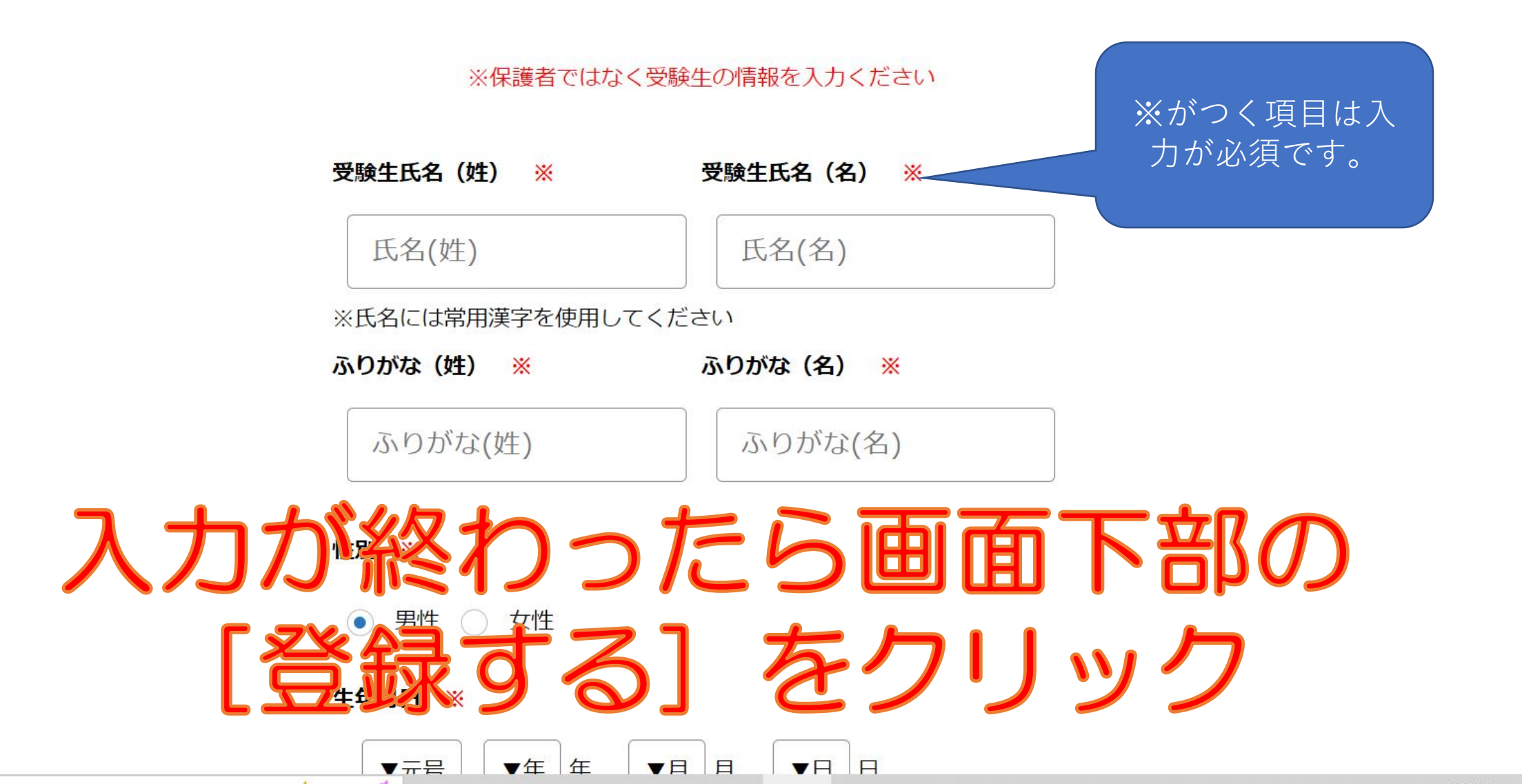

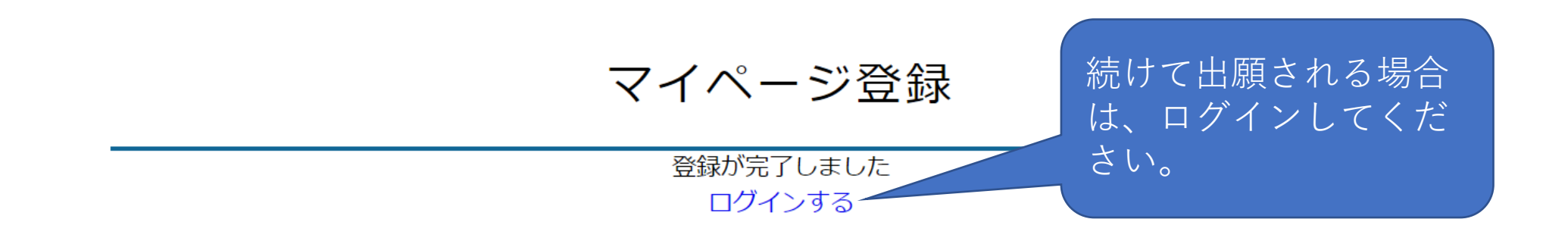

システム運用:モチベーションワークス株式会社 | 利用規約&プライバシーポリシー

# ここまでの作業が 11月1日より行えます

# 出願方法ついて

#### ○出願期間

- ・推薦入試 令和 4年 12月 1日(木)~12月 7日(水)
- ・一般入試 令和5年 1月16日(月)~ 1月24日(火)

#### く イベント一覧 [益田東高等学校]

▼種類

イベント一覧

入試日程一覧

入試出願状況

登録情報の変更

受験生の追加

ご利用ガイド

特定商取引法に基づく表記

利用規約

ログアウト

イベント申込状況

 $\mathbf{v}$ 

現在、こちらのイベントは登録されていません。

# 事前にマイページ登録が完了の方は、本校ホームページの「Web出願のためのURL」から、ログインをしてこのページに移動してください。

#### < 入試日程一覧 [益田東高等学校]</p>

イベント一覧 イベント申込状況

入試日程一覧

入試出願状況

登録情報の変更

受験生の追加

ご<br />
利用<br />
ガイド<br />
利用<br />
規約

特定商取引法に基づく表記

ログアウト

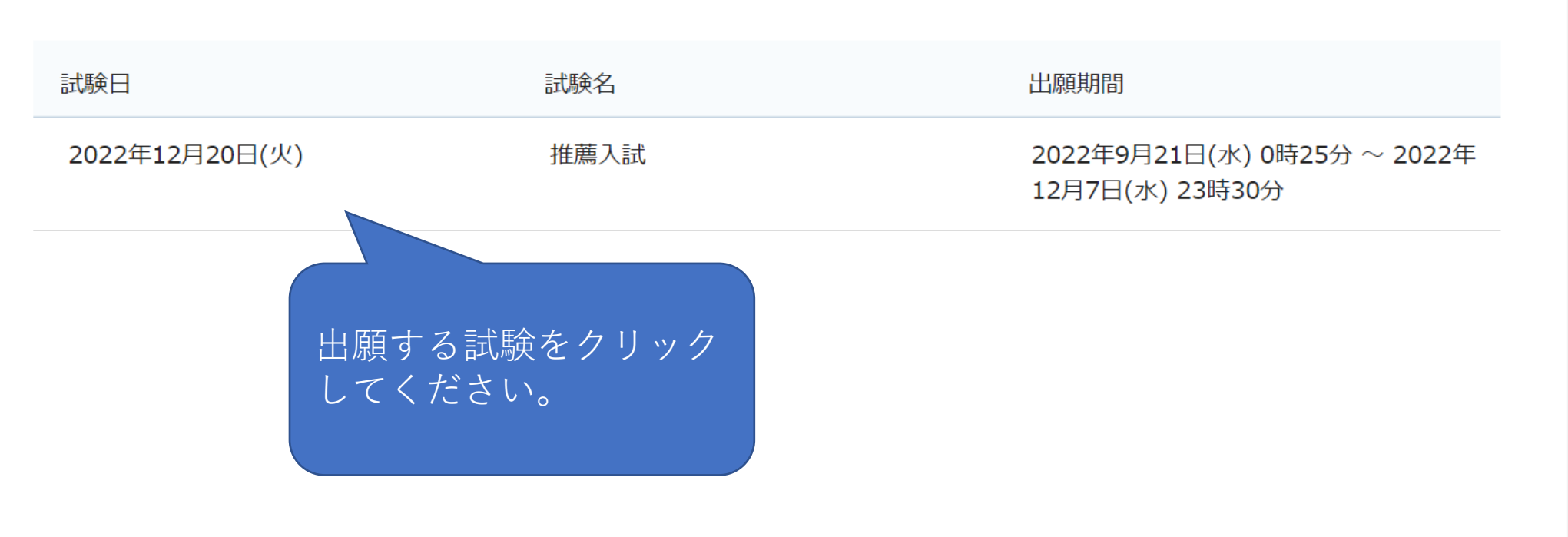

#### < 入試日程一覧 - 日程詳細

イベント申込状況

入試日程一覧

入試出願状況

登録情報の変更

受験生の追加

ご利用ガイド

利用規約

特定商取引法に基づく表記

ログアウト

 $\mathbf{v}$ 

| 募集要項        |                                             |
|-------------|---------------------------------------------|
| 試験名         | 推薦入試                                        |
|             |                                             |
|             | 2022年12月20日(火)                              |
| 検定料の決済手段    | コンビニ決済                                      |
| 出願期間        | 2022年9月21日(水) 0時25分 ~ 2022年12月7日(水) 23時30分  |
| 検定料         | • 検定料 15,000円                               |
| オンライン合否確認   | 利用できません                                     |
| 合格発表日時      | 2023年1月12日(木) 12時00分 ~ 2023年1月12日(木) 23時30分 |
| 入学金のオンライン決済 | 利用できません                                     |

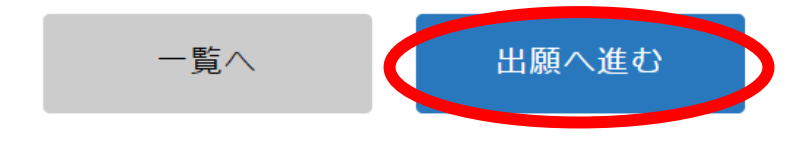

#### < 入試日程一覧 - 日程詳細 - 出願

#### 益田 東

イベント一覧

イベント申込状況

入試日程一覧

入試出願状況

登録情報の変更

受験生の追加

ご利用ガイド

利用規約

特定商取引法に基づく表記

ログアウト

| ※氏名等を変更する | 5場合は [こちら]     |                                |  |
|-----------|----------------|--------------------------------|--|
| 入試日程      |                |                                |  |
| 学校名       | 益田東高等学校        |                                |  |
| 試験名       | 推薦入試           |                                |  |
| 試験日       | 2022年12月20日(火) |                                |  |
|           |                |                                |  |
| 受験生情報 ※(  | の項目は入力/選択必須    | <ul> <li>受験生情報や写真の登</li> </ul> |  |
| 氏名        | 益田 東           | 録を行ってください。                     |  |
| ふりがな      | ますだ ひがし        |                                |  |
| 性別        | 男性             |                                |  |
| 生年月日 💥    | 平成19年11月1日     |                                |  |
| 郵便番号      | 698-0011       |                                |  |
| 住所        | 島根県益田市染羽町1-24  |                                |  |

 $\mathbf{T}$ 

#### < 入試日程一覧 - 日程詳細 - 出願

| 益田 東         |         | ファイル選択済み                                                   |
|--------------|---------|------------------------------------------------------------|
| イベント一覧       |         | Mu                                                         |
| イベント申込状況     |         | 受験生の写真の登録を                                                 |
| 入試日程一覧       | 马騇生写直 💥 | イローク 行ってください。 受験 一 一 一 一 一 一 一 一 一 一 一 一 一 一 一 一 一 一       |
| 入試出願状況       |         | ★ 写真を削除                                                    |
| 登録情報の変更      |         | ※ 無帽・無背景・正面の画像を登録してください                                    |
| 受験生の追加       |         | ※ 縦800px 横600px 以上の縦長の画像を登録してください<br>(目安: 縦5.0cm × 横4.0cm) |
| ご利用ガイド       |         | ※ファイルサイズは4MBまで                                             |
| 利用規約         | 電話番号    | 0856-23-3435                                               |
| 特定商取引法に基づく表記 |         |                                                            |
| ログアウト 🕞      |         | 上記以外                                                       |
|              | 中学校名 💥  | 七尾中学校                                                      |
|              | 卒業 ※    | ○ 卒業 ● 卒業見込み                                               |
|              | 保護者氏名   | (50字                                                       |

¥

#### < 入試日程一覧 - 日程詳細 - 出願

| 益田 東                        | 映生と同じ<br><mark>※</mark>   | <ul> <li>● はい ○ いいえ</li> </ul>                                      |
|-----------------------------|---------------------------|---------------------------------------------------------------------|
| イベントー覧<br>イベント申込状況          | 保護者郵便番号<br><mark>※</mark> | 698-0011                                                            |
| 入試日程一覧<br>入試出願状況<br>登録情報の変更 | 保護者住所<br><mark>※</mark>   | 第2志望が無い場合は、<br>島根県益田市<br>第1志望と同じものにチ<br>チェックしてください。<br>特別スポーツコースは   |
| 受験生の追加<br>ご利用ガイド            | 第1志望 💥                    | 特別進学コース ○ 普通コース ○ 特別スポーツコース 新がパパパ ノゴ スは、 野球部・男子サッカー 部の入部予定者に限ら      |
| 利用規約                        | 第2志望 ※                    | ○ 特別進学コース ○ 普通コース ○ 特別スポーツコース                                       |
| 特定商取引法に基づく表記                | 併願 <mark>※</mark>         | <ul> <li>○ 有 ○ 無</li> <li>有の場合には、その高</li> <li>応々と受利々を入力」</li> </ul> |
|                             | 入寮希望  💥                   | ○有○無 てください。                                                         |
|                             | 推薦区分 <mark>※</mark>       | ○ 特別・一般推薦 ○ 自己推薦                                                    |
|                             | 県内・県外<br><mark>※</mark>   | ○ 県内受験生 ○ 県外受験生                                                     |

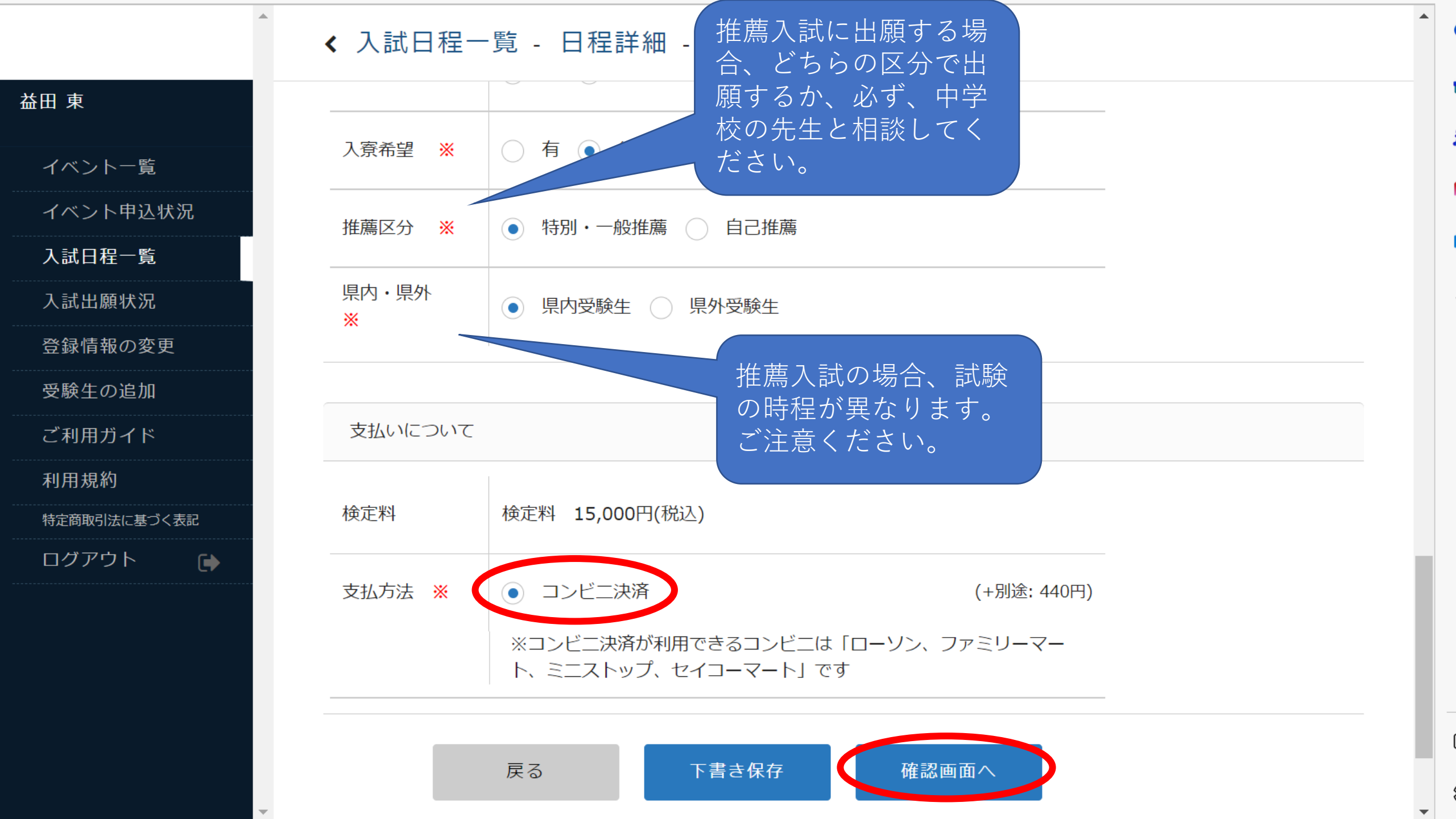

#### < 入試日程一覧 - 日程詳細 - 出願内容の確認</p>

益田 東

イベント一覧

イベント申込状況

入試日程一覧

入試出願状況

登録情報の変更

受験生の追加

ご利用ガイド

利用規約

特定商取引法に基づく表記

ログアウト

#### ※氏名等を変更する場合は [こちら]

#### 入試日程

| 学校名 | 益田東高等学校        |
|-----|----------------|
| 試験名 | 推薦入試           |
| 試験日 | 2022年12月20日(火) |

#### 出願情報

| 氏名   | 益田 東          |
|------|---------------|
| ふりがな | ますだ ひがし       |
| 性別   | 男性            |
| 生年月日 | 平成19年11月1日    |
| 郵便番号 | 698-0011      |
| 住所   | 島根県益田市染羽町1-24 |
|      |               |

#### ◆ 入試日程一覧 - 日程詳細 - 出願内容の確認

支払いについて

| 益田 東         |
|--------------|
| イベント一覧       |
| イベント申込状況     |
| 入試日程一覧       |
| 入試出願状況       |
| 登録情報の変更      |
| 受験生の追加       |
| ご利用ガイド       |
| 利用規約         |
| 特定商取引法に基づく表記 |
| ログアウト 🕞      |
|              |

|               | 検定料      | 15,000円     |
|---------------|----------|-------------|
| 検定料           | システム利用料  | 440円        |
|               | お支払い合計金額 | 15,440円(税込) |
| <b>古</b> 北 方注 | コンビー油落   |             |
| XIUIZ         | コノヒニ/八月  |             |

これ以降は出願をキャンセルできません。検定料や手数料は一切返金できませんのでご注意くださ い。

※迷惑メール対策等でドメイン指定受信を設定されている場合は、 『@seed.software』ドメインを受信できるように設定してください。

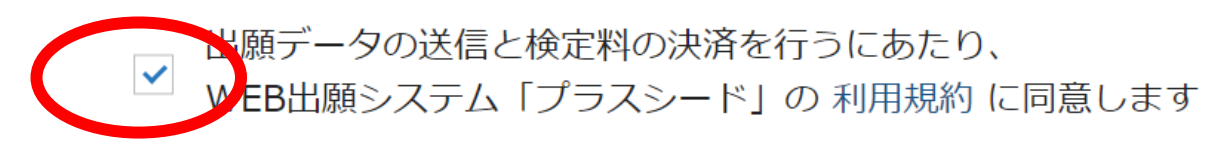

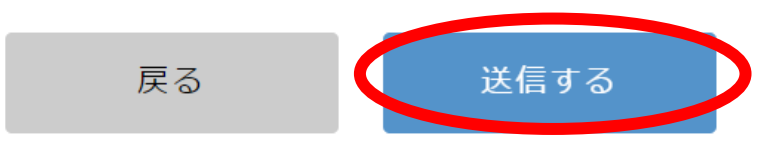

「送信する」ボタンを押した後、出願完了の画面が表示されるまでに画面を閉じたりブラウザの「戻る」ボタンを押すと、 山阪杉阪の火にとわりナナホネブ注音ノビキい

#### ◆ 入試日程一覧 - 日程詳細 - 出願・メール送信完了

イベント一覧 益田東高等学校 イベント申込状況 推薦入試への出願手続きを行いました。 入試日程一覧 ※現時点では出願が完了しておりません。お支払い後に出願が完了となるため必ず以下をご確認ください。 入試出願状況 支払先情報をメールに記載しております。 登録情報の変更 設定の期日までにお支払いください。 受験牛の追加 出願内容は [入試出願状況] からも確認が可能です。 ご利用ガイド 利用規約 受験番号:1502 特定商取引法に基づく表記 ログアウト 戻る Web上での出願手続きはこれで終了です。

ashi-high.ed.jp

[益田東高等学校] 出願に伴う検定料の支払先情報に関するお知らせ

※このメールは WEB 出願システム「プラスシード」から自動送信しています。

益田東高等学校の入学試験(推薦入試)への出願手続きを行いました。

現時点では出願が完了しておりません。

お支払い後に出願が完了となるため以下の支払先情報をご確認いただき、

必ず支払い期限までにコンビニ(ローソン、ファミリーマート、ミニストップ、セイコーマート)でお支払いをお願いいたします。

入金確認後に受験票のダウンロードが可能となります。

◆入試情報

学校名:益田東高等学校

試験名:推薦入試

試験日:2022年12月20日(火)

◆出願内容

受験番号:1503

決済番号:5cKM0TnSob

氏名:益田 東

ふりがな:ますだ ひがし

性別:男性

出願が完了後、検定料の支払先情報に 関するお知らせのメールが届きますの で、それに従い、期限までにお支払い ください。

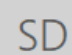

SEED-DEMO < no-reply@mwsite.work> s-i shi-high.ed.jp

[益田東高等学校] コンビニ決済入金確認のお知らせ

※このメールは WEB 出願システム「プラスシード」から自動送信しています。

コンビニ決済で検定料の入金を確認しました。

プラスシードのマイページより受験票の発行が可能です。

https://seeddemo.mwsite.work/student/admission/apply\_detail/61170

#### ◆入試情報

学校名:益田東高等学校

試験名:推薦入試

試験日:2022年12月20日(火)

◆出願内容

受験番号:1503

氏名:益田 東

ふりがな:ますだ ひがし

性別:男性

生年月日:平成19年11月1日

こちらのメールは送信専用のため

ご返信いただいてもご連絡できませんのでご了承ください。

# 入金が完了したら、Web出願の完了です。 これ以降、受験票が印刷可能です。

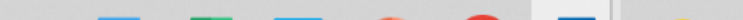

#### < 入試出願状況 - 出願内容詳細

入試日程

### イベント一覧 イベント申込状況 入試日程一覧 入試出願状況 登録情報の変更 受験生の追加 ご利用ガイド 利用規約 特定商取引法に基づく表記

ログアウト

 学校名
 益田東高等学校

 試験名
 推薦入試

 試験日
 2022年12月20日(火)

 募集要項
 詳細は [こちら] から

## 申込內容

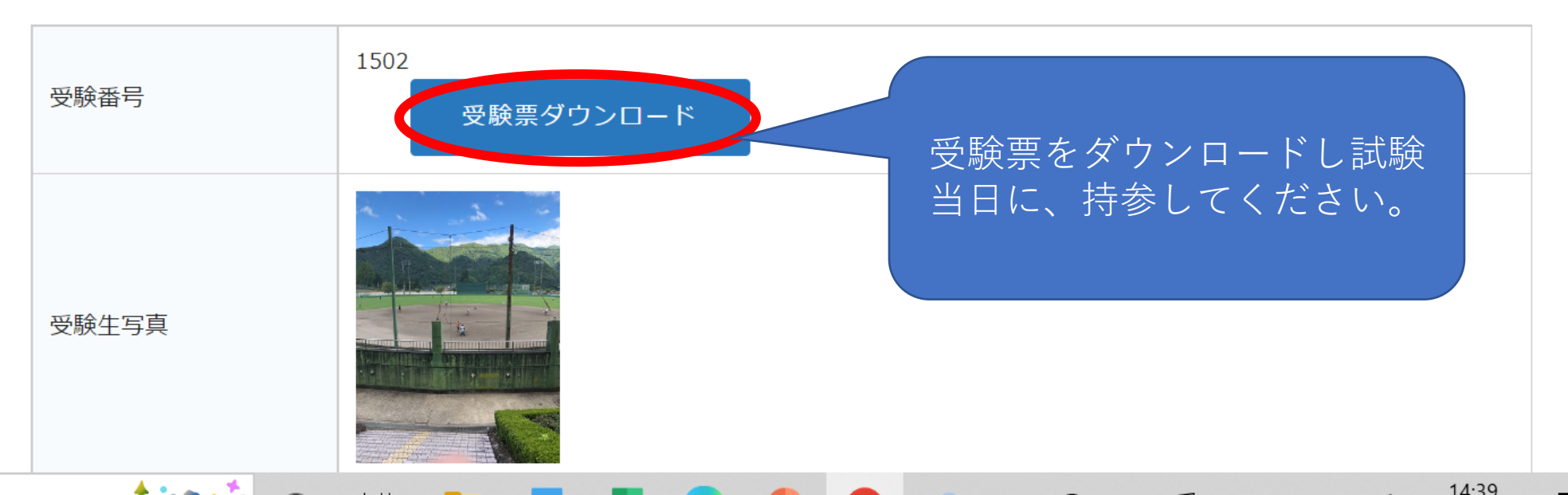

 $\mathbf{T}$ 

-

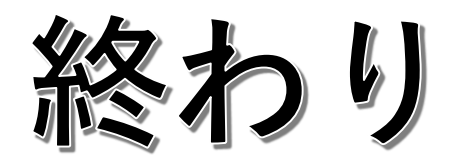